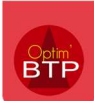

## Comment saisir une d'absence ?

Il est possible de pointer des heures d'absence depuis le module « Employé ».

**Nota bene** : En fonction de vos droits, vous pourrez saisir éventuellement les heures d'absence de certains salariés.

1- Entrez dans « Pointage de l'employé » et appuyer sur le bouton 🧲

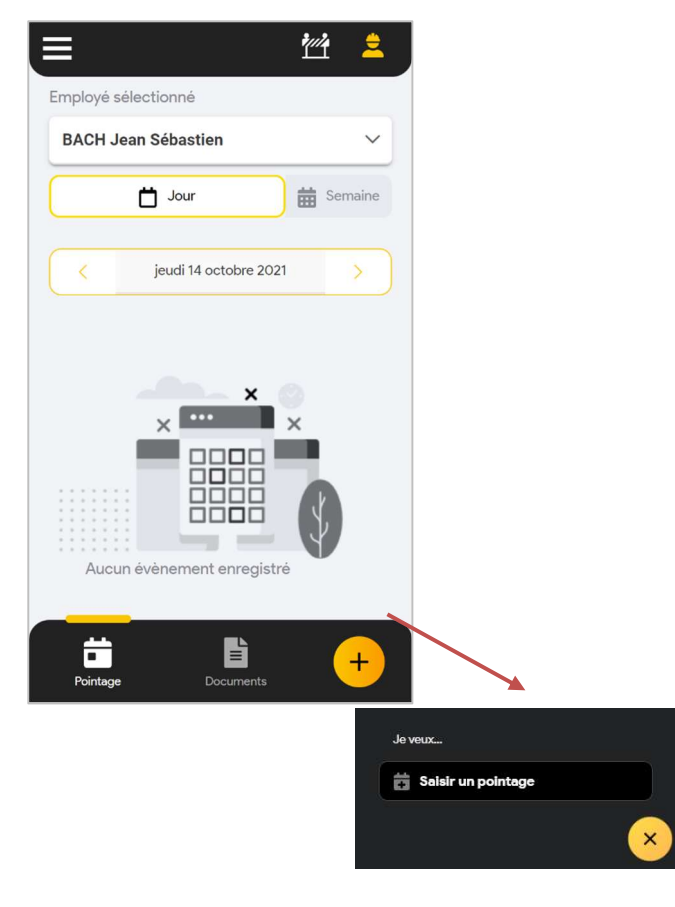

2- Choisissez le type de saisie « Absence »

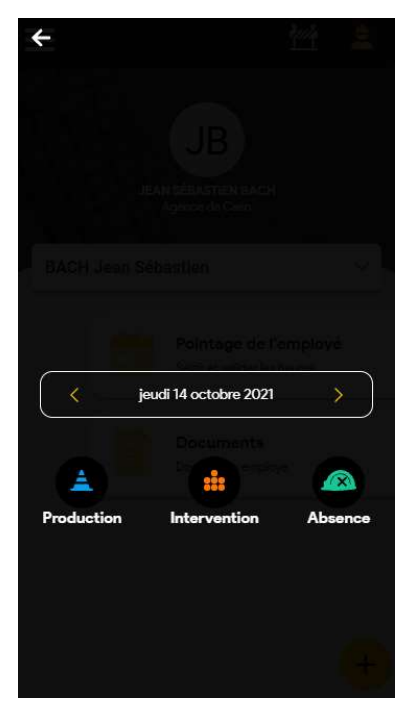

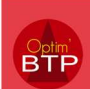

3- Saisissez le type d'absence et la durée. Si nécessaire car demander dans les cadres des pointages, il faut remplir les horaires.

| SÉBASTIEN BACH                   |                                                            | AJOUTER UN ÉVÉNEMENT POUR JEAN     SÉBASTIEN BACH |
|----------------------------------|------------------------------------------------------------|---------------------------------------------------|
| Absence                          | Absence                                                    | Absence                                           |
| < jeudi 14 octobre 2021          | jeudi 14 octobre 2021                                      | jeudi 14 octobre 2021                             |
| Evénement Horaires Infos         | Evènement Horaires Infos                                   | Evénement Horaires Infor                          |
| iélectionnez un type de congès : | Sélectionnez un type de congés :<br>Absence congés payés v | Plage 1<br>Horaire de début                       |
| Durée de l'événement :           | Q                                                          | 0 heure : 0 minute                                |
| 0 heure : 0 minute               |                                                            | Horaire de fin                                    |
| Jour Entier (ou complément jour) | Absence congés payés                                       | 0 heure : 0 minute                                |
| Note :                           | Formation Absence maladie s/maintien                       | Plage 2                                           |
|                                  | Absence AT s/maintien                                      | Horaire de début                                  |
|                                  |                                                            | 0 heure : 0 minute                                |
|                                  |                                                            | Horaire de fin                                    |
|                                  |                                                            | 0 heure : 0 minute                                |
|                                  |                                                            | Plage 3                                           |

4- Enregistrer avec la disquette en haut à droite

(i) Infos

•